How to register for exams

(NB: This MUST be done using a Laptop or PC - This registration will NOT work using a cellphone)

Step 1: Log on to www.eservices.gov.za

Step 2: Create an account (see picture below - remember to sign up/ register and not login)

Step 3: Follow the guidelines on the next page to successfully register

|                                                                                      |                                                                                             |                                                                                                    | 20<br>SITA          |
|--------------------------------------------------------------------------------------|---------------------------------------------------------------------------------------------|----------------------------------------------------------------------------------------------------|---------------------|
| SITA SOC Home <u>e-Services</u> For                                                  | rg <u>ot Password Forgot Username Sign L</u>                                                | Ip/Register Email Address                                                                                                    | Password Login      |
| e-Services   Registration                                                            |                                                                                             |                                                                                                    | Home > Registration |
| Step 1 Step 2 Step 3<br>Personal Details Contact Details Address Det<br>First Name * | Step 4 Step 5<br>tails Password Details Verification Details<br>Surname*                    |                                                                                                    |                     |
| Write your first name only Second Name                                               | Write your surname only                                                                     | Progress                                                                                                    |                     |
| Write your second name only                                                          | Write South African ID Number for SA citi                                                   | 0.111                                                                                                    |                     |
| Third Name Write your third name only                                                | Passport Number* Write passport number for non SA citizer                                   | <ul> <li>Help</li> <li>Fields with * are required.</li> <li>Please provide your ID number if you're a<br/>South African citizen and passport number if<br/>you're not a citizen.</li> </ul> |                     |
|                                                                                      |                                                                                             | Previous Next Cancel                                                                                                    |                     |
|                                                                                      | Contact Us.<br>Copyright © 2021 South Africa. All<br>Privacy Policy.<br>Terms and Condition | Rights Reserved.                                                                                                    |                     |

|                                                                                                    | Not secure                                                                                      | eservices.gov.za/to                                                                                                    | nkana/home <sub>l</sub> isf                          |                                            |                                    |                          |                                | \$         |
|----------------------------------------------------------------------------------------------------|-------------------------------------------------------------------------------------------------|----------------------------------------------------------------------------------------------------|------------------------------------------------------|--------------------------------------------|------------------------------------|--------------------------|--------------------------------|------------|
| M Gmail                                                                                                   | <ul> <li>YouTub</li> </ul>                                                                      | e 🛃 Maps M d                                                                                                    |                                                      |                                            |                                    | ~                        |                                | ₹≹<br>SIT/ |
| SITA SOC                                                                                                  | Home                                                                                            | Contact Us                                                                                                    | Forgot Password                                      | Forgot Username                            | Sign Up/Register                   | Email Address            | Password                       | Login      |
| Welc                                                                                                    | ome to<br>s New?                                                                                | o the new e                                                                                                    | -Government                                          | Portal                                     |                                    |                          |                                |            |
| <ul> <li>In</li> <li>Bi</li> <li>Q</li> <li>Ei</li> <li>Ei</li> <li>Ei</li> <li>Ei</li> <li>In</li> </ul> | proved lar<br>tter classif<br>uick access<br>sier/Simpl<br>sier/Simpl<br>planation<br>proved us | nding page<br>ication of e-Servic<br>to e-Services<br>er navigation<br>er e-Service Identi<br>on specific e-Servi<br>er experience | res<br>fication<br>ce                                |                                            |                                    |                          |                                |            |
| What i                                                                                                    | s the pur                                                                                       | pose of the Por                                                                                                    | rtal?                                                |                                            |                                    |                          |                                |            |
| The pur                                                                                                   | pose of the<br>es, improv                                                                       | e-Government Po<br>e turnaround time                                                                                               | ortal is to enable govern<br>s, and strengthen accou | ment services onlin<br>ntability and respo | e, reduce the cost o<br>nsiveness. | f accessing those servic | ces, streamline administrative |            |
| process                                                                                                   |                                                                                                 |                                                                                                    |                                                      |                                            |                                    |                          |                                |            |

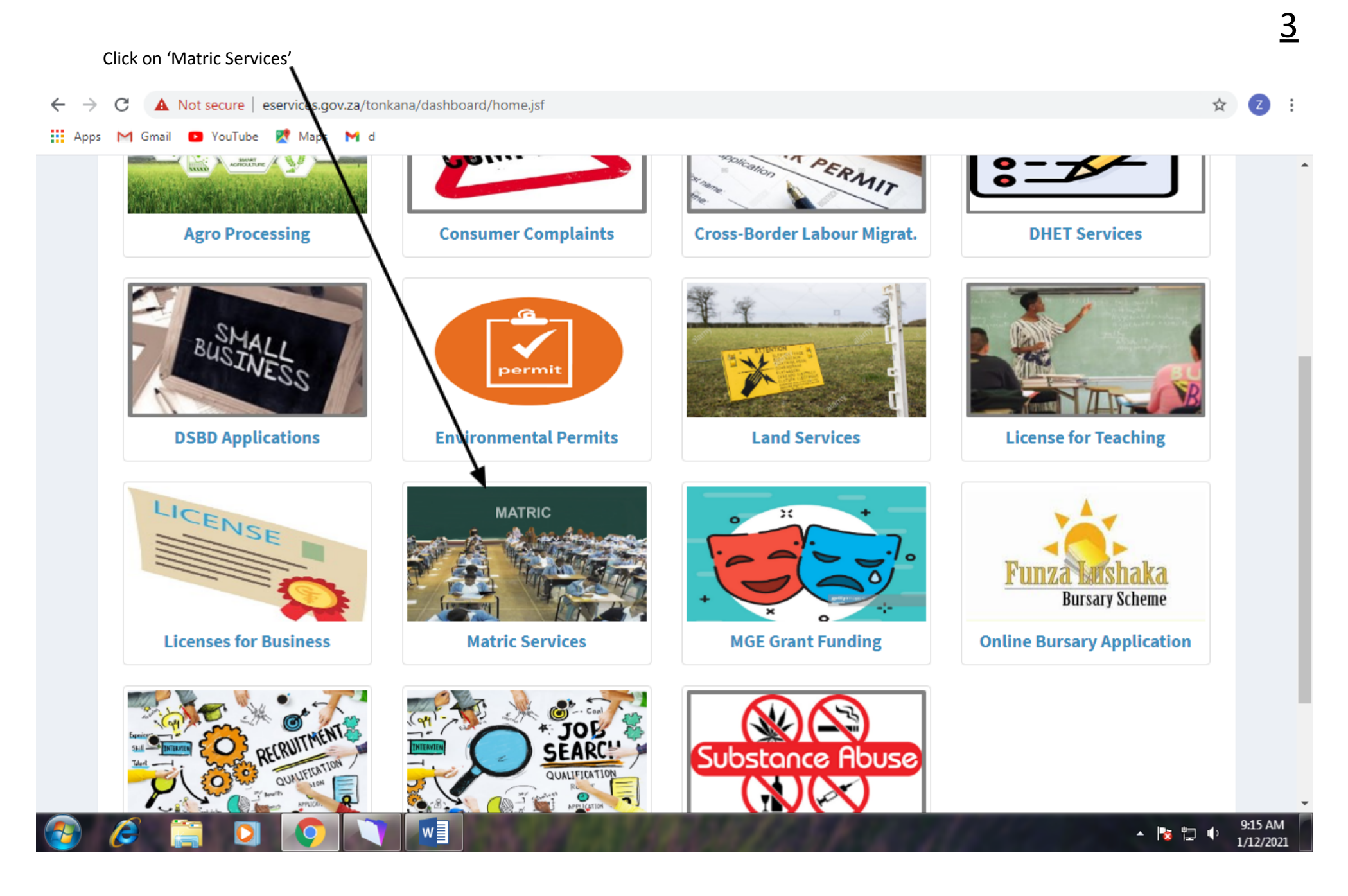

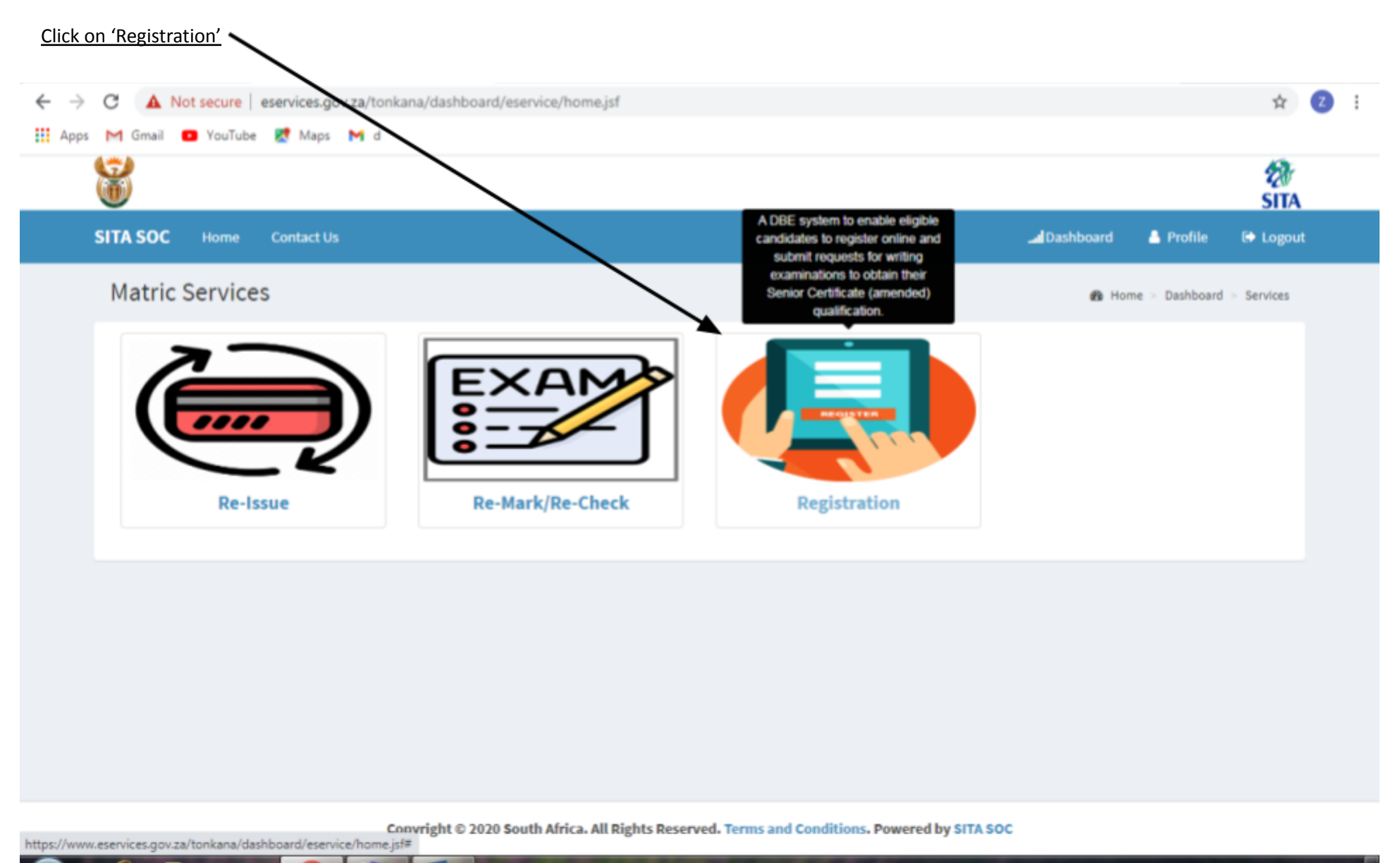

<u>4</u>

| Select your preferre   | d OTP channel. An OTP will then be sent to you, and you need to enter this.                                                                                                    |
|------------------------|----------------------------------------------------------------------------------------------------|
| ← → C ▲ Not secure     | e eservices.gov.za/e-Registration/Ematric_Servlet?id=eyJhbGciOiJIUzI1NiJ9.eyJzdWIiOiJta2hhbjg3ODY0MEBnbWFpbC5jb20ifQ.9I-G6ZV7r9xYiZzIEjQG0V ☆ 💈 :                                          |
|                        |                                                                                                    |
| One                    | basic education<br>Department:<br>Basic Education<br>REPUBLIC OF SOUTH AFRICA<br>Every child is a national asset                                                                           |
| Sele<br>Ce<br>Em<br>No | act your preferred OTP channel:<br>Ilphone:@ <del>0*****.co</del> m<br>te: An incorrect cellphone number or e-mail address will prevent you from proceeding with the registration process. |

<u>6</u> Check your information. Don't forget to click save at the bottom of the page after each step. ←  $\rightarrow$ С A Not secure eservices.gov.za/e-Registration/PortalSimulator.xhtml 👖 Apps M Gmail 💽 YouTube 🎇 Maps M d Every child is a national asset... basic education Department: **Basic Education REPUBLIC OF SOUTH AFRICA** e-Registration for Grade 12 Senior Certificate (amended) Versi HOME NEW REGISTRATION MANAGE REGISTRATIONS LOGOUT HELP The Department of Basic Education Identification Information \*\*\*\*\* Name: mmad \*\*\*\*\* Surname: ID Number: \*\*\*\*\* 5252083 Passport Number: Important to note: 1. Candidates must be aware that a copy of their RSA Identification Document or Card will be required to register. 2. You will be required to provide documentation such as evidence of previous qualifications and Special Needs approval, where applicable. 3. Cellphone number and e-mail address will be used for examination related communication only. 스 🍢 변기 🕕 9:17 AM

w

 $\rightarrow$ С ecure eservices.gov.za/e-Registration/PortalSimulator.xhtml 👯 Apps M Gmail 🖸 YouThe 🕺 Maps M d Every child is a national asset ... basic education Department: Basic Education REPUBLIC OF SOUTH AFRICA e-Registration for Grade 12 Senior Certificate (amended) Versi NEW REGISTRATION HOME MANAGE REGISTRATIONS LOGOUT HELP Passport Number: Important to note: 1. Candidates must be aware that a copy of their RSA Identification Document or Cardwill be required to register. 2. You will be required to provide documentation such as evidence of previous gualifications and Special Needs approval, where applicable. 3. Cellphone number and e-mail address will be used for examination related communication 4. All fields marked with (\*) are compulsory, and must always be populated. 5. You are responsible for the protection of your own information. Do not share your security credentials with anyone. Please ensure to Logout when done with the registration. 6. For more information on how to fill in the form, select Help from the menu. 7. Only \*.png, \*.jpeg, \*.jpg, \*.gif, and \*.PDF document types are supported for attachments. Please select Yes to accept the conditions stated above and to activate the menu, or select No to decline Yes 💿 No 🔘

Click on 'Yes, Then click on 'New Registration'. Don't forget to click save at the bottom of the page after each step.

| Select the relevant option. Don'                                              | t forget to click save at the bottom of the page after each step.                                            |             |
|-------------------------------------------------------------------------------|----------------------------------------------------------------------------------------------------|-------------|
| ← → C ▲ Not secure   eservices.gov                                            | .za/e-Registration/NewRegistration.xhtml                                                                     | ☆ 乙 :       |
| 👖 Apps M Gmail 💿 YouTube <table-cell> Maps</table-cell>                       | M d                                                                                                    |             |
| basic education<br>Department:<br>Basic Education<br>REPUBLIC OF SOUTH AFRICA | Every child is a national asset                                                                              |             |
| e-Regis                                                                       | stration for Grade 12 Senior Certificate (amended)                                                           | Version 1.0 |
| НОМ                                                                           | E NEW REGISTRATION MANAGE REGISTRATIONS LOGOUT HELP                                                          |             |
| Qualification Criteria                                                        | *How do you qualify for Senior Certificate (amended)?                                                        |             |
| Registration History                                                          | 1. Written Grade 12 Senior Certificate (SC) or N3 previously                                                 | •           |
| Subject Choices And Centre                                                    | 2. Written National Senior Certificate (NSC) previously, but SBA expired                                     | •           |
| Info                                                                          | 3. 21 Years or older, and have passed ABET Level 4 (GETC)                                                    | •           |
| Registration Information                                                      | 4. 21 Years or older, and have passed at least Grade 9                                                       | •           |
| Contact Information                                                           | 5. 18-21 years old, and have obtained approval to register from the Provincial Head of Department in writing | •           |
| Upload Required<br>Documents                                                  |                                                                                                    |             |
| Declaration                                                                   | Note: Only one of the options above may be selected.                                                         |             |

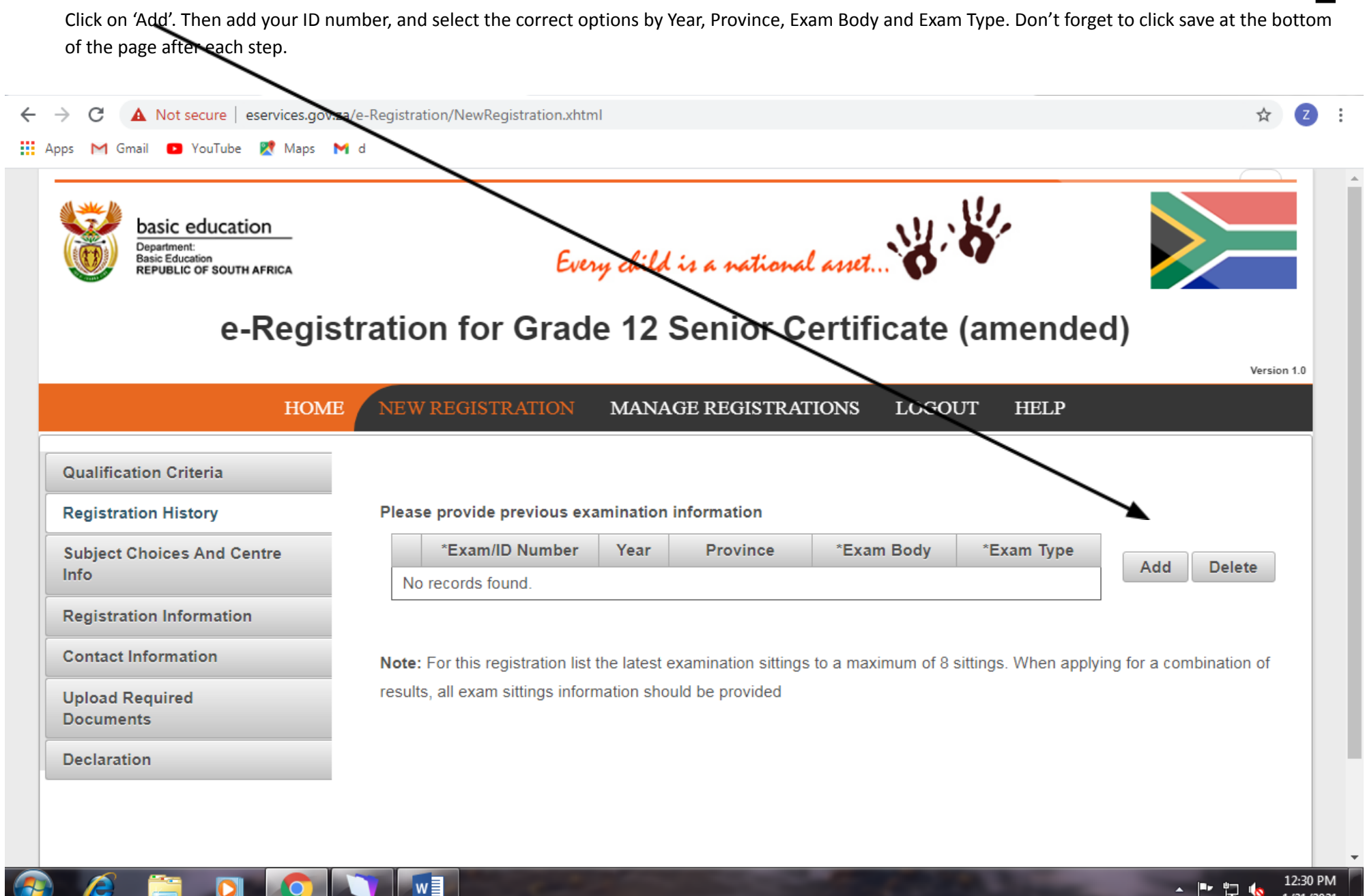

- 🖿 口 💊 1/21/2021

9

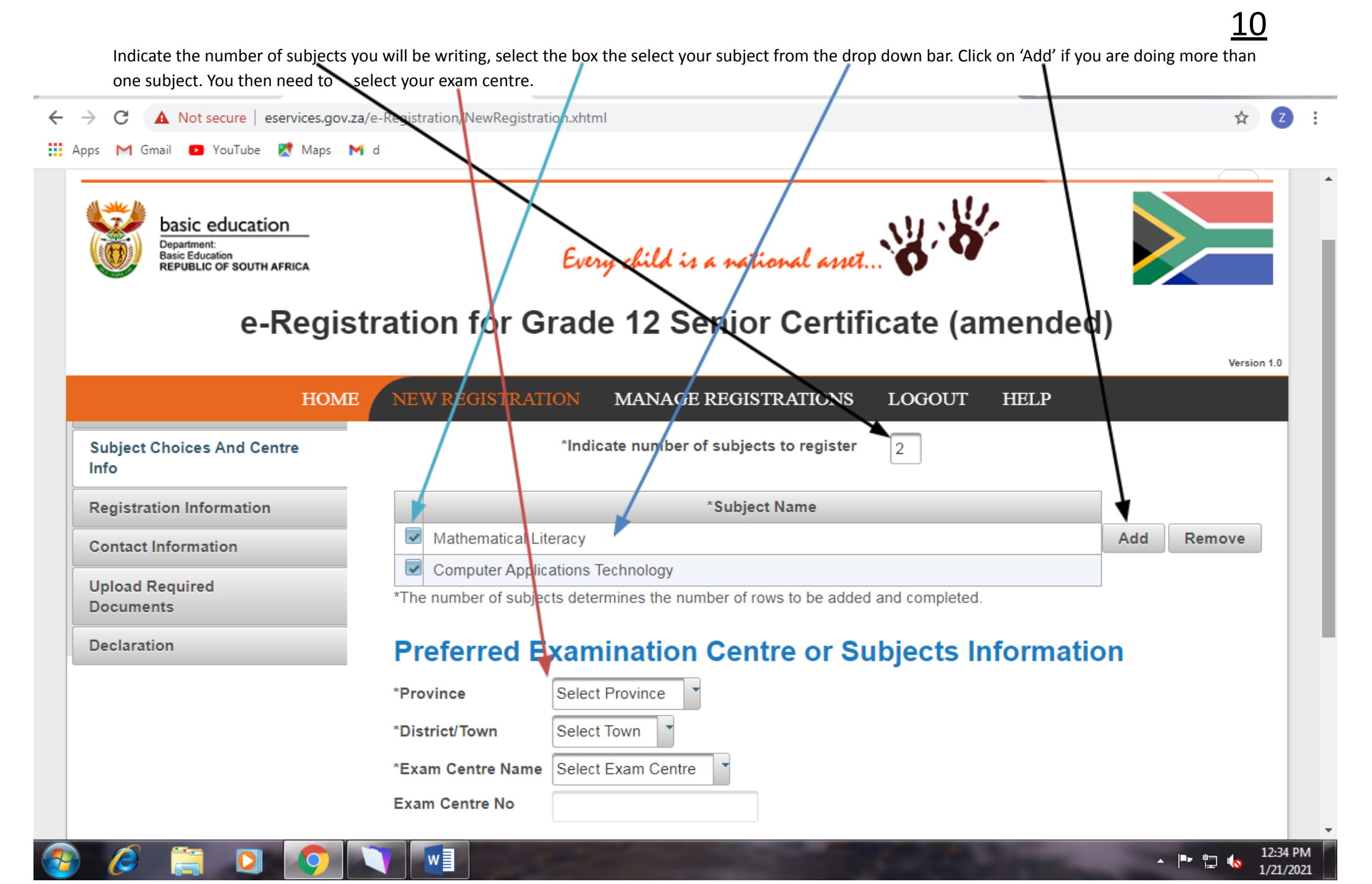

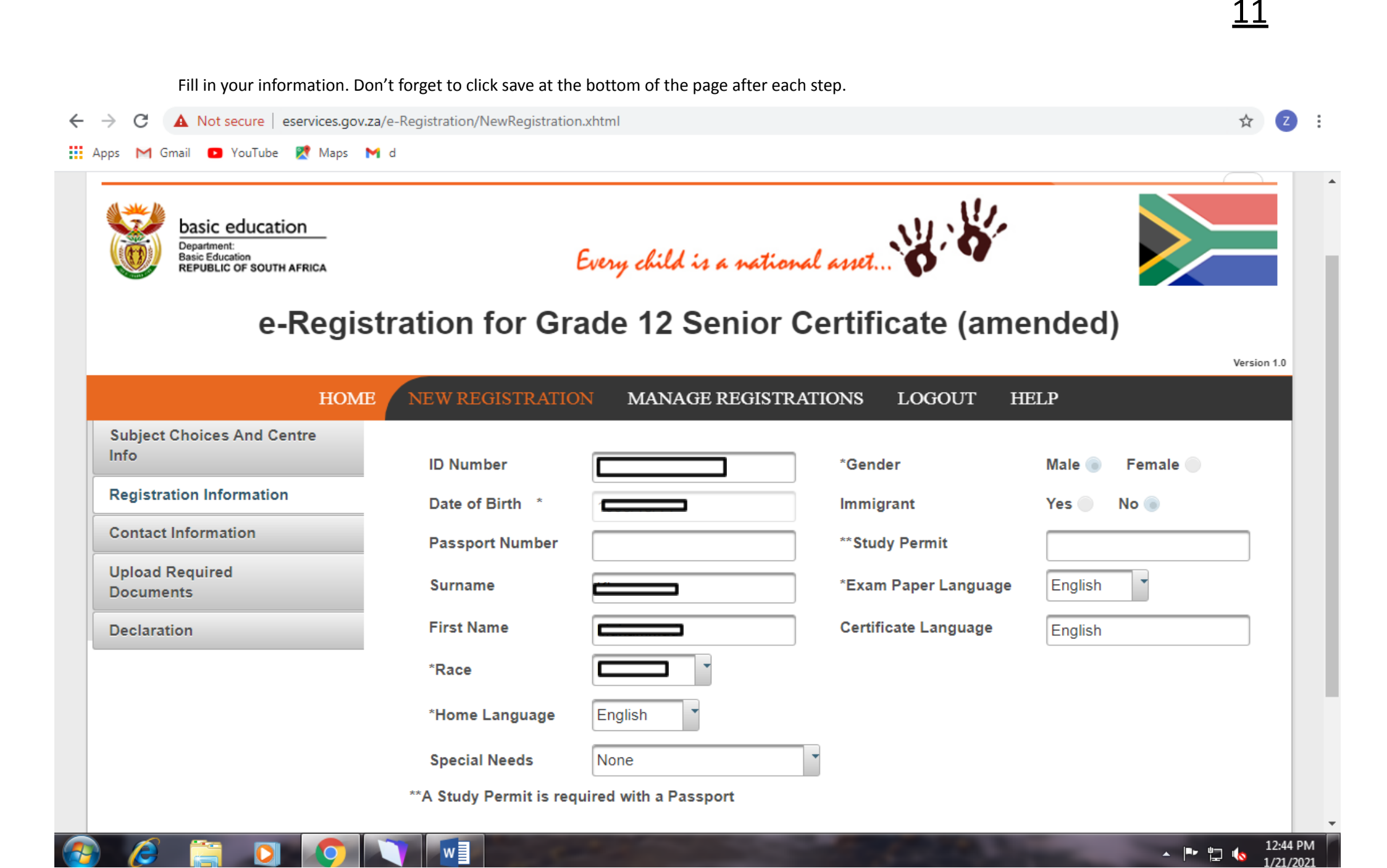

12

Add your documents. Click save after uploading each document.

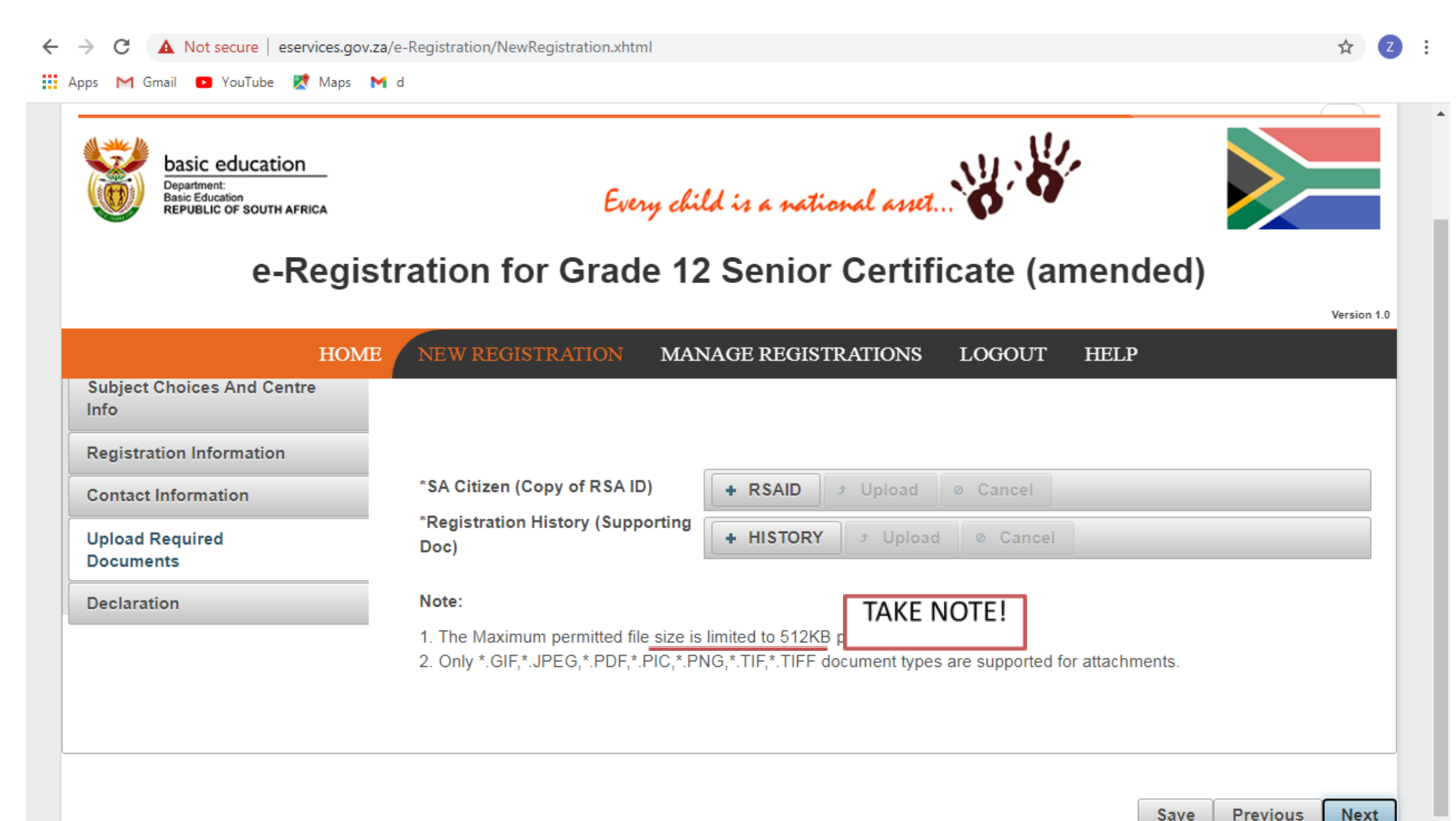

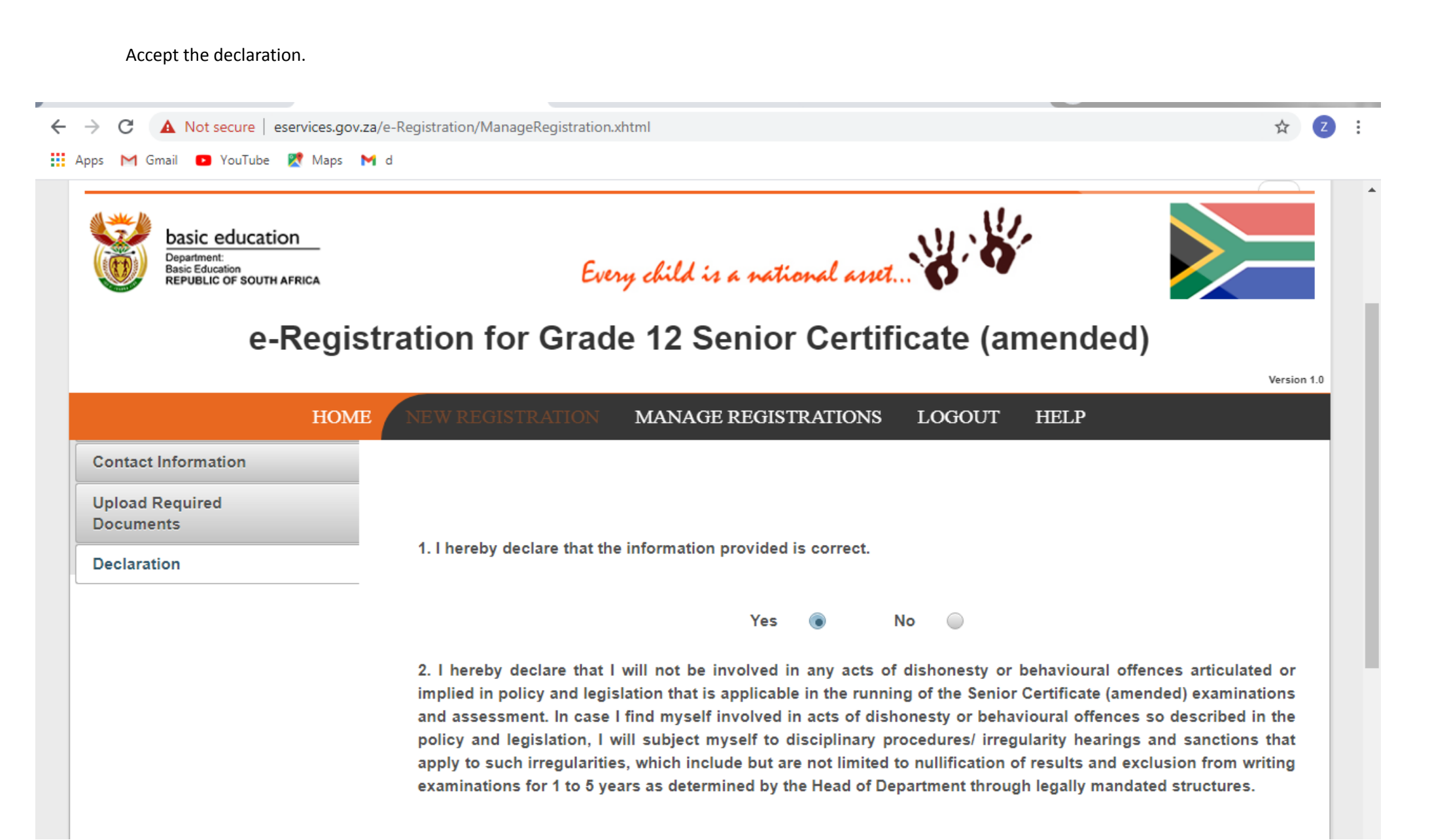

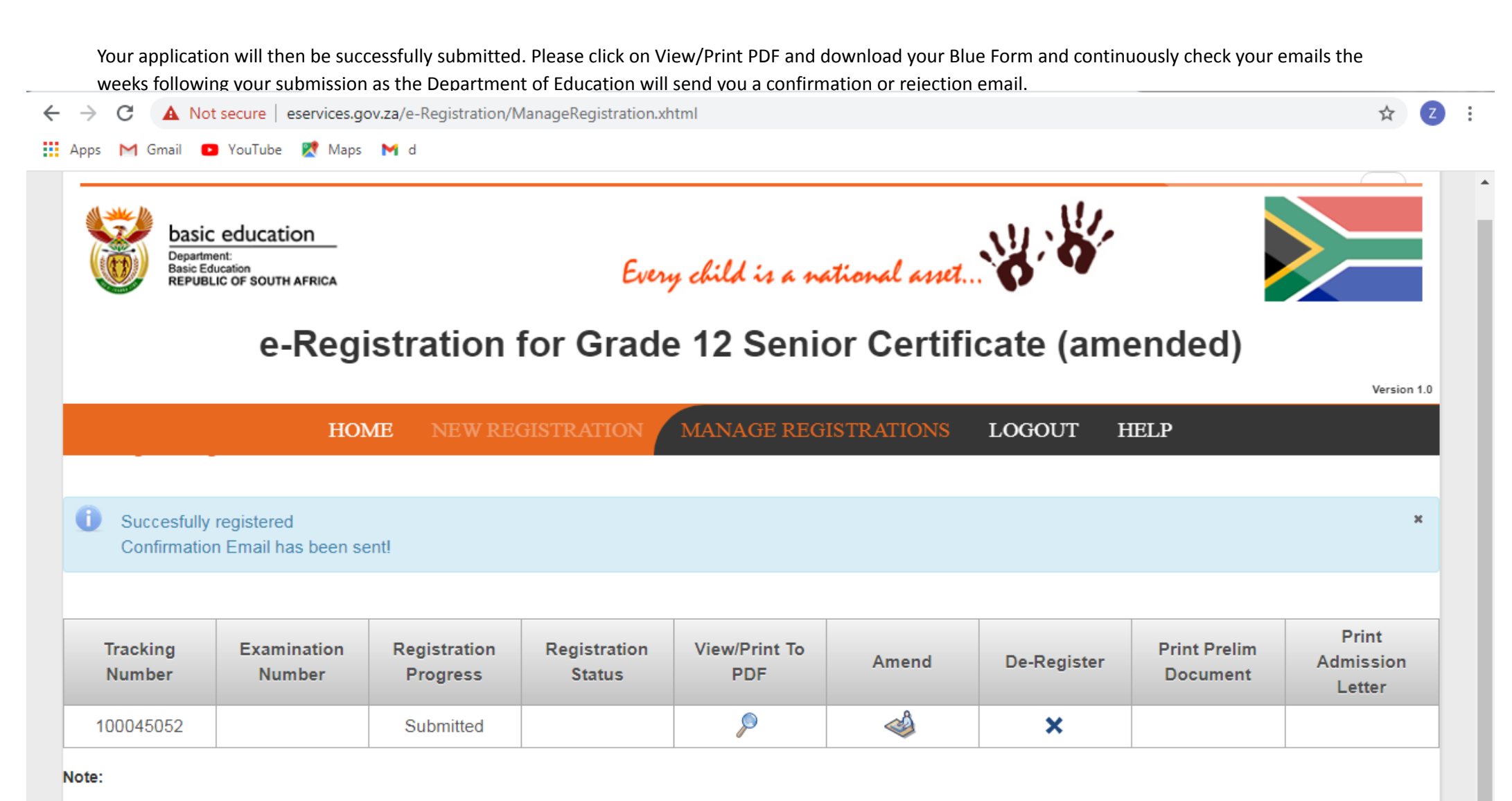

a. If Registration Progress is Verified or Rejected, click to view details/reason.

b. The Examination Number will be available only when the registration process has been finalised.